## Manuale d'installazione del software per la gestione delle carte elettroniche

Dall'apposito link presente sul sito si può scaricare il software d'installazione per gestire le carte elettroniche. Cliccando sul link verrà visualizzata la seguente finestra.

| Download d                                                                                                    | lel file - Avviso di protezione                        | × |
|----------------------------------------------------------------------------------------------------|--------------------------------------------------------|---|
| Eseguire                                                                                                    | o salvare il file?                                     |   |
|                                                                                                    | Nome: cie.exe<br>Tipo: Applicazione, 849 KB<br>Da: sc1 |   |
|                                                                                                    | Esegui Salva Annulla                                   | ] |
| I file scaricati da Internet possono essere utili, ma questo tipo di file<br>può danneggiare il computer. Se l'origine non è considerata<br>attendibile, non eseguire o salvare il software. <u>Quali rischi si corrono</u> |                                                        | 2 |

Se si vuole salvare si scelga una cartella dove salvare il file e poi lanciarlo altrimenti si esegue direttamente. In entrambi i casi i passi da seguire sono i seguenti.

Confermare la procedura di installazione dopo aver letto i diritti di copyright e le regole di utilizzo

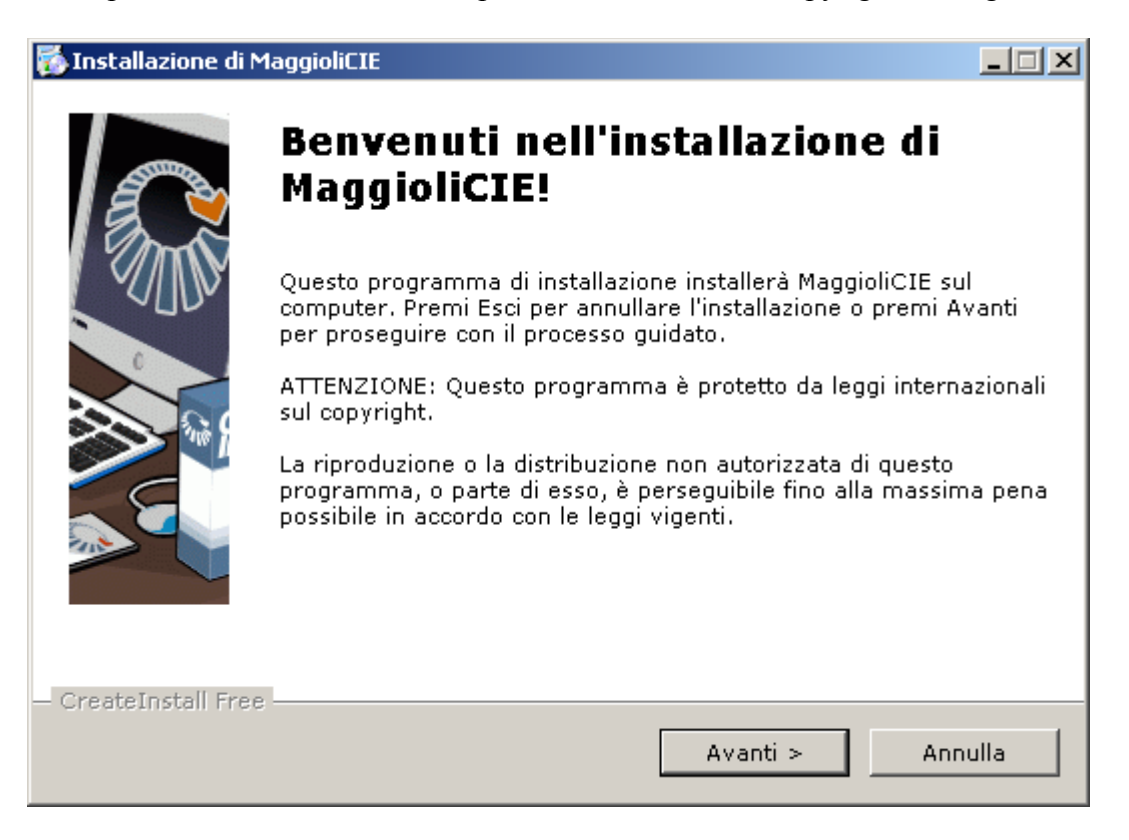

Di seguito viene chiesto di accetare i termini della licenza d'uso spuntando l'apposita voce e premendo il bottone Avanti

| 💑 Installazione di MaggioliCIE                                                                                                    | <u> </u> |
|----------------------------------------------------------------------------------------------------|----------|
| Contratto di Licenza<br>Per procedere con l'installazione, devi accettare i termini e le condizioni<br>del Contratto di Licenza.                                                                                                    |          |
| Contratto di licenza per la libreria software:<br>MaggioliCIE<br>AVVERTENZA: LEGGERE CON ATTENZIONE IL PRESENTE CONTRATTO.<br>L'UTILIZZO INTEGRALE O PARZIALE DEL SOFTWARE COMPORTA<br>L'ACCETTAZIONE DEI TERMINI E DELLE CONDIZIONI DEL PRESENTE<br>CONTRATTO. L'UTENTE ACCONSENTE CHE IL PRESENTE CONTRATTO È VALIDO<br>ALLA PARI DI QUALSIASI ALTRO CONTRATTO CHE SIA STATO NEGOZIATO E<br>SOTTOSCRITTO. QUALORA L'UTENTE NON ACCETTI I TERMINI DEL CONTRATTO<br>NON DOVRÀ UTILIZZARE QUESTO SOFTWARE.<br>1. CONCESSIONE DI LICENZA<br>Maggioli Spa ("Maggioli") concede l'uso non esclusivo del programma qui accluso<br>(il "Software"), denominato "MaggioliCIE", nonché dell'eventuale manuale o altro<br>materiale di accompagnamento ("Documentazione") sulle apparecchiature<br>dell'utente o che lo stesso abbia a disposizione, in base ai termini e alle condizio | 0,<br>ni |
| < Indietro Avanti > Annul                                                                                                    | la       |

Il programma, a questo punto, chiede dove installare il software di lettura. Se non si ha idea di dove installarlo si consiglia di proseguire, in modo da installare il software nel modo standard.

| 🗱 Installazione di MaggioliCIE                                                                                                    |       |
|----------------------------------------------------------------------------------------------------|-------|
| Cartella di destinazione<br>Seleziona la cartella di destinazione dove sarà installato MaggioliCIE.                                                                        |       |
| L'installazione copierà i files nella seguente cartella.<br>Se vuoi installare MaggioliCIE in una cartella differente, premi Sfoglia e<br>seleziona un'altra destinazione. |       |
| Cartella di destinazione<br>C:\Programmi\MaggioliCIE<br>Sfoglia                                                                                                    |       |
| Spazio libero richiesto: 1.19MB                                                                                                    |       |
| Spazio disponibile: 7.90GB                                                                                                    |       |
| - CreateInstall Free                                                                                                    | nulla |

A questo punto vengono installate le varie componenti del software, e verrà indicato l'evolvere dell'installazione attraverso una barra di progresso da label che indicano quali file sono copiati

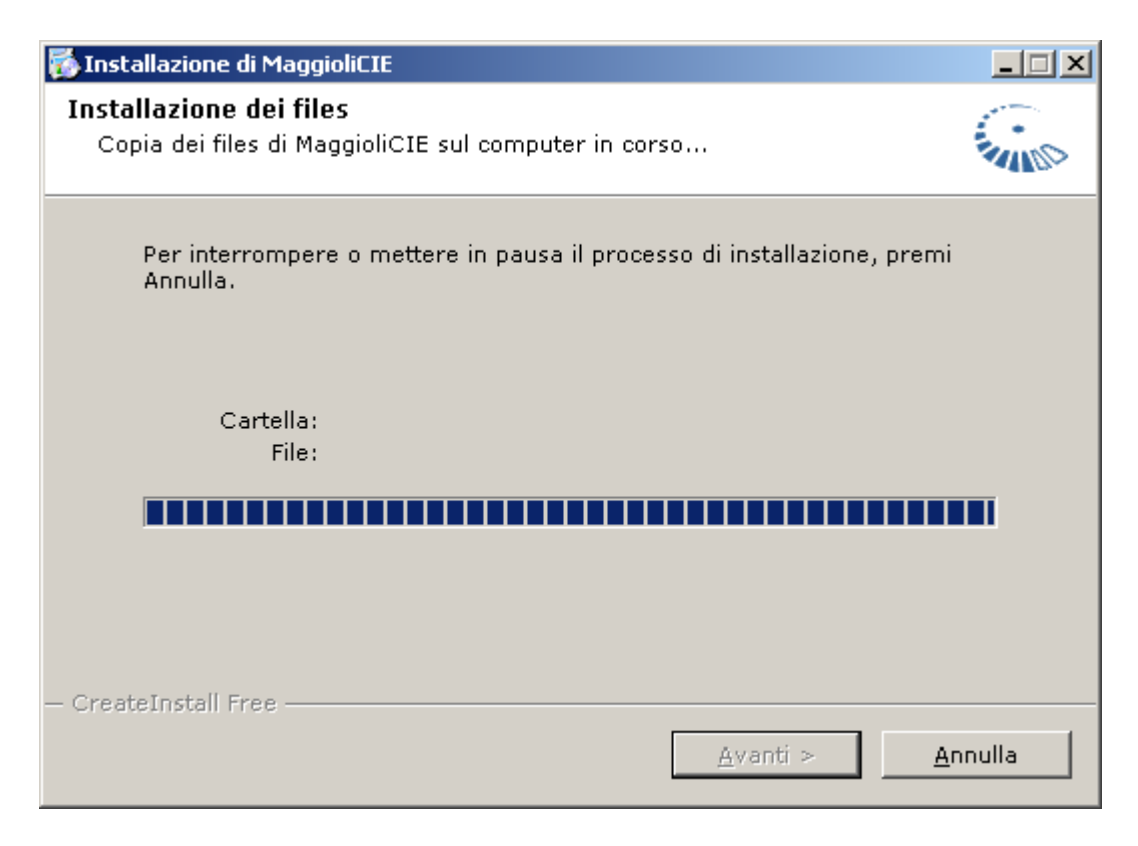

Quando appare la schermata seguente, l'installazione è completata

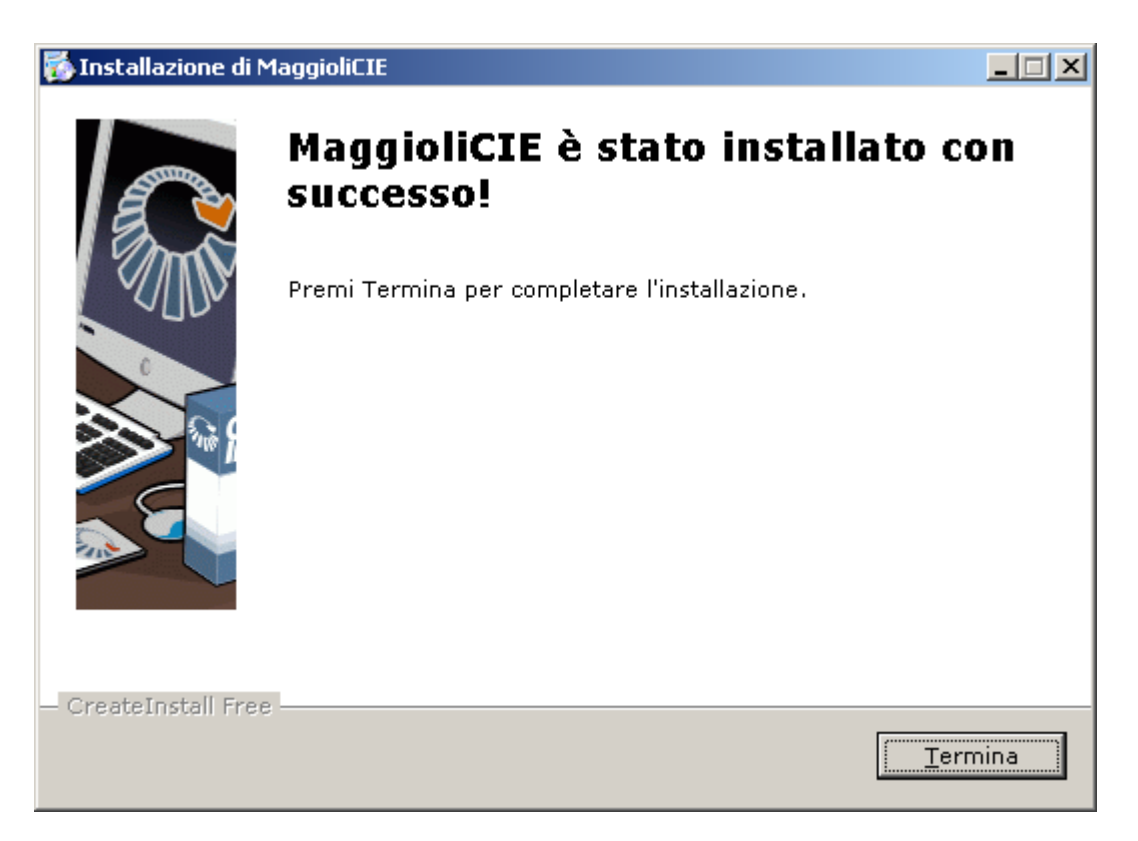

## Come disinstallare il software per la gestione delle carte elettroniche

La disinstallazione del software può essere fatta con due modalità distinte, si può andare nella cartella dove è stato installato il software e li eseguire il file **uninstall.exe** oppure seguire i seguenti passi:

aprire il pannello di controllo di windows da **Start (Avvia in alcune versioni)**, **Impostazioni** e **Pannello di Controllo** 

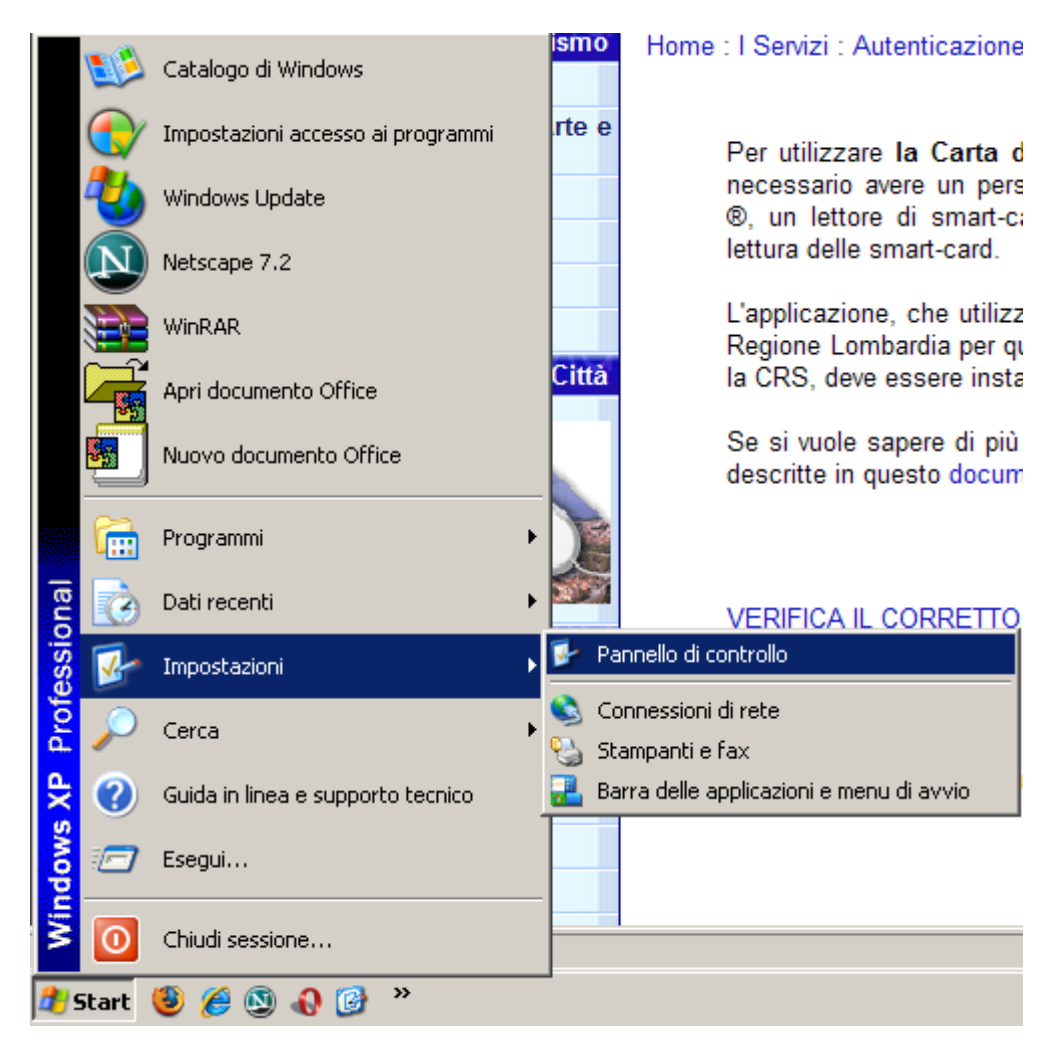

A questo punto nella finestra che è apparsa scegliere Installazioni Applicazioni

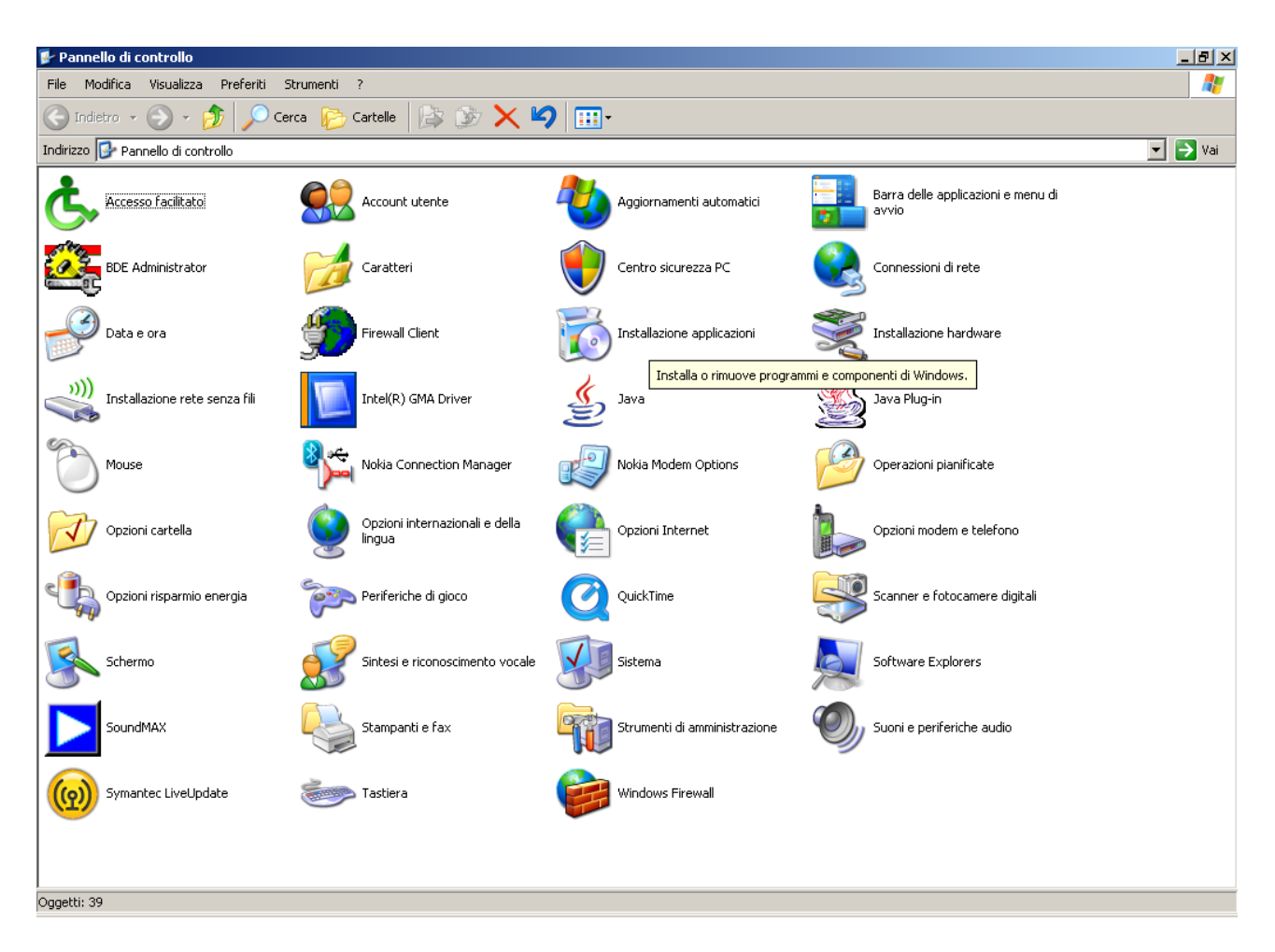

## e selezionare la voce MaggioliCie e quindi Cambia/Rimuovi

| 🐻 Installazione                     | Installazione applicazioni                                                   |                  |               |
|-------------------------------------|------------------------------------------------------------------------------|------------------|---------------|
| 5                                   | Programmi attualmente installati: <u>M</u> ostra aggiornamenti               | Ordina per: Nome | •             |
| <u>⊂</u> ambia/Rimuovi<br>programmi | 💞 MaggioliCIE                                                                | Dimensioni       | <u>1,32MB</u> |
| 1                                   | Per cambiare o rimuovere il programma dal computer, scegliere Cambia/Rimuovi | i. Camb          | pia/Rimuovi   |
| <u>Aggiungi nuovi</u><br>programmi  | Net Microsoft .NET Compact Framework 1.0 SP3 Developer                       | Dimensioni       | 9,87MB        |
| <i>—</i>                            | Net Microsoft .NET Compact Framework 2.0                                     | Dimensioni       | 59,27MB       |
| <u> </u>                            | 🕮 Microsoft .NET Framework 1.1                                               |                  |               |
| Installazione<br>componenti di      | 🔀 Microsoft .NET Framework 1.1 Hotfix (KB886903)                             |                  |               |
| <u>W</u> indows                     | 🕮 Microsoft .NET Framework 1.1 Italian Language Pack                         | Dimensioni       | 3,73MB        |
|                                     | 🔀 Microsoft .NET Framework 2.0                                               | Dimensioni       | 150,00MB      |
| Tmpoct azioni                       | 🔀 Microsoft .NET Framework 2.0 - Language Pack (italiano)                    | Dimensioni       | 150,00MB      |
| accesso ai                          | Microsoft Compression Client Pack 1.0 for Windows XP                         |                  |               |
| programmi                           | 🔀 Microsoft Device Emulator version 1.0 - ENU                                | Dimensioni       | 1,38MB        |
|                                     | 🔀 Microsoft Document Explorer 2005                                           | Dimensioni       | 26,61MB       |
|                                     | 🍰 Microsoft Firewall Client                                                  | Dimensioni       | 6,18MB        |
|                                     | A Microsoft Office 2000 SR-1 Premium                                         | Dimensioni       | 79,91MB       |
|                                     | Microsoft SQL Server 2005 Mobile [ENU] Developer Tools                       | Dimensioni       | 66,95MB       |
|                                     |                                                                              |                  |               |
|                                     |                                                                              |                  |               |
|                                     |                                                                              |                  | -             |

J

A questo punto sia che si è scelto di disinstallare da pannello di controllo, sia se si è scelto direttamente uninstall.exe, si ha la seguente schermata

| 👹 Disinstallazione d | i MaggioliCIE                                                                                                    |
|----------------------|----------------------------------------------------------------------------------------------------|
|                      | Benvenuti nella disinstallazione di<br>MaggioliCIE!                                                                           |
|                      | Sei sicuro che vuoi disinstallare MaggioliCIE?<br>Questo programma di disinstallazione rimuoverà MaggioliCIE dal<br>computer. |
|                      | Premi Annulla se non vuoi rimuovere questa applicazione.                                                                      |
|                      | Premi Avanti per continuare il processo di disinstallazione.                                                                  |
| — CreateInstall Free |                                                                                                    |
|                      | Avanti > Annulla                                                                                                    |

Si sceglie avanti e il software viene disinstallato dal pc

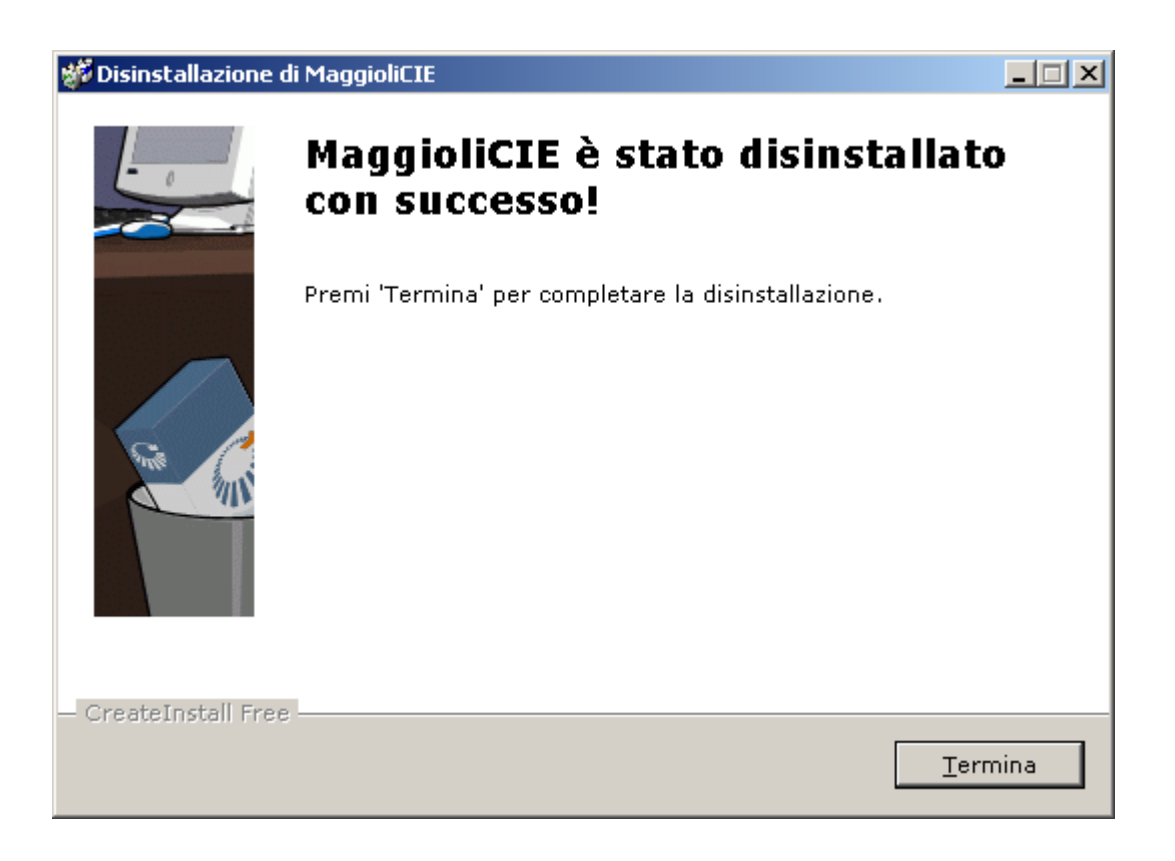